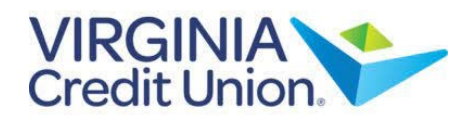

1. Select 'Settings' from the menu.

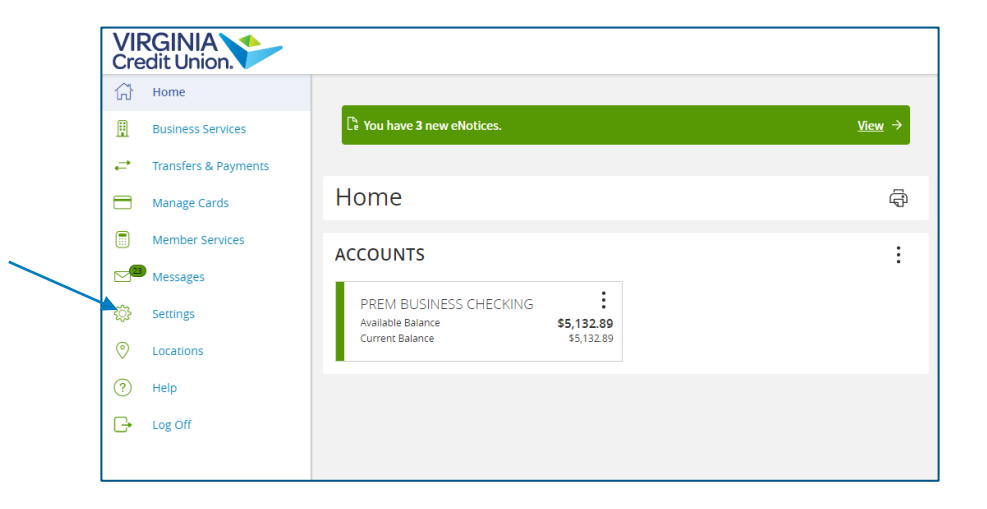

2. Next, under 'Messages & Alerts', select 'Online Activity Alerts'.

| Settings |                                                                                                    |  |
|----------|----------------------------------------------------------------------------------------------------|--|
|          | MESSAGES & ALERTS                                                                                          |  |
|          | Online Activity Alerts<br>Choose which security/online activity<br>alerts to receive and delivery methods. |  |

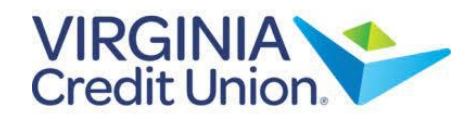

## How to Manage Online Activity Alerts

## **Security Alerts**

**NOTE:** Select the carrot icon to expand the listing of available alerts. Some alerts are clickable and may be turned on or off. The most critical alerts are greyed out, since those are mandatory and cannot be turned off.

1. Select 'Edit Delivery Preferences' to modify how and where to receive security alerts.

| SECURITY ALERTS (19)                                                   | ^  |
|------------------------------------------------------------------------|----|
| Edit Delivery Preferences                                              |    |
| Alert me when an address is changed.                                   | -0 |
| Alert me when an external transfer is authorized.                      |    |
| Alert me when a computer/browser is successfully registered.           |    |
| Alert me when my password is changed.                                  |    |
| Alert me when secure access code contact information is changed.       |    |
| Alert me when my User ID is changed.                                   |    |
| Alert me when the process to add an external account is started.       |    |
| Alert me when forgot password is attempted for my User ID.             |    |
| Alert me when an invalid password for my User ID is submitted.         |    |
| Alert me when the forgot password process is attempted unsuccessfully. | -0 |
| Alert me when an invalid secure access code is submitted.              |    |
| Alert me when my User ID is disabled.                                  | -0 |

Back to Alerts

2. Once edits are complete, select 'Save'.

| Email Address                                                                                                    |        |
|----------------------------------------------------------------------------------------------------|--------|
| sample@vacu.org                                                                                                    |        |
| PHONE NUMBER                                                                                                    |        |
| Country                                                                                                    |        |
| United States                                                                                                    | $\sim$ |
| Phone Number                                                                                                    |        |
|                                                                                                    |        |
| SMS TEXT NUMBER<br>Message and data rates may apply. Expect one message per transaction.                                                                   |        |
| SMS TEXT NUMBER<br>Message and data rates may apply. Expect one message per transaction.<br>Country                                                        |        |
| SMS TEXT NUMBER<br>Message and data rates may apply. Expect one message per transaction.<br>Country<br>United States                                       | ~      |
| SMS TEXT NUMBER Message and data rates may apply. Expect one message per transaction. Country United States Phone Number                                   | ~      |
| SMS TEXT NUMBER Message and data rates may apply. Expect one message per transaction. Country United States Phone Number Agree to SMS Terms and Conditions | ~      |